## CDPM-X64β版インストール方法について

- ご注意: CDPM-X64β版は 64bit になります。CDPM 旧製品 32bit との混在はできません。 CDPM-X64β版をインストールする前に、旧 CDPM 製品のアンインストールを行います。
- ① PDF データの次期バージョン CDPM-X64β版公開テストサイトのアドレスを選択します。

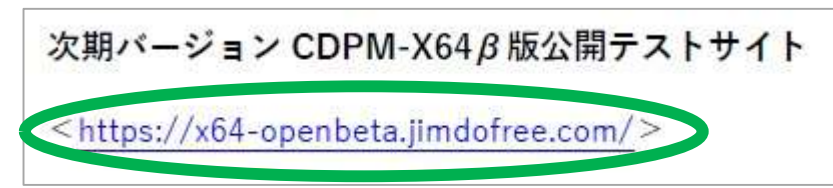

サイト内「ダウンロード」を選択します。

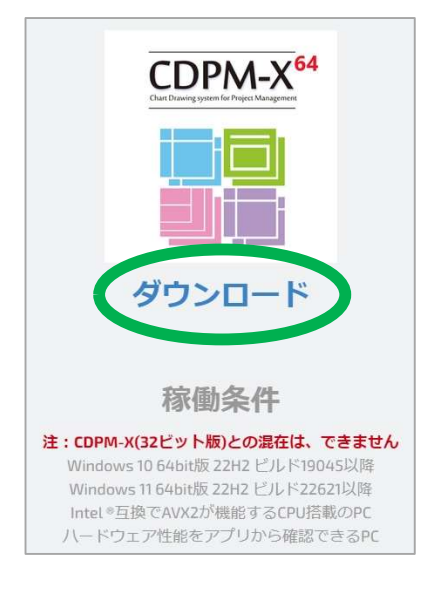

③ サイトの右上に、ダウンロードの画面を表示します。

| 名前を付けて保存し                              | ます。                  |     |       |    |        |                |                   |     |
|----------------------------------------|----------------------|-----|-------|----|--------|----------------|-------------------|-----|
| 🔮 🗖 🤳 CDPM-X64 公開89ストへようこそ- 🗙 🕂        |                      |     |       |    |        |                |                   |     |
| G 🛱 https://x64-openbeta.jimdofree.com |                      |     |       |    |        | Aħ             | φ Φ 🕨             | A ↓ |
|                                        |                      |     |       |    |        | ダウンロード         | <b>b</b> Q        |     |
|                                        | CDPM-X <sup>ee</sup> |     |       |    |        | CDPM-X64-4588. | msi で行う操作を選んでください | e 🔰 |
|                                        |                      | ホーム | コンセプト | 特徵 | パグレオート | 夏へ             | 名前を付けて            | ~   |
|                                        |                      |     |       |    |        |                |                   |     |

④ 保存先を開き、ダブルクリックにてインストールを実行します。

| <mark>  </mark>   <mark>                                </mark> | Nフォルダー<br>:有 表示     |       |          | 8 <u>—</u> 8       | □ ×<br>~ (3 |
|-----------------------------------------------------------------|---------------------|-------|----------|--------------------|-------------|
| $\leftrightarrow \rightarrow \neg \uparrow$                     | 新しいフォルダー            | ~     | õ        | ,○ 新しいフォルダーの検索     |             |
| 🖈 クイック アクセス                                                     | A 540 X             | 更新日   | 日時       | 種類                 | サイズ         |
| 🔜 デスクトップ                                                        | が CDPM-X64-4588.msi | 2023/ | 09/06 18 | 3:00 Windows インストー | 15,262 KB   |
| 👃 ダウンロード                                                        | *                   |       |          |                    |             |
| 📑 ドキュメント                                                        | *                   |       |          |                    |             |

⑤ 最初にセットアップウィザードへようこその画面を表示します。 右下の「次へボタン」を選択します。

| CDPM-X                                               | 9 <u>4—</u> 37 |      | ×    |
|------------------------------------------------------|----------------|------|------|
| CDPM-X セットアップ ウィザードへようこそ                             |                |      | 5    |
| 本インストーラは、CDPM-X64ベータ版をバソコンにインストールする<br>て操作をお願いいたします。 | ものです。          | 操作手  | 厠こ従っ |
| ご注意: 本ベータ版のライセンス条項をよくお読みいただき、法令の)<br>す。              | 順守をお願          | い申し上 | :Ifā |
| (原る(日) 次へ(                                           | <u>N)&gt;</u>  | ++)  | セル   |

⑥ ライセンス条項画面では「同意する」を選択し、「次ヘボタン」を選択します。

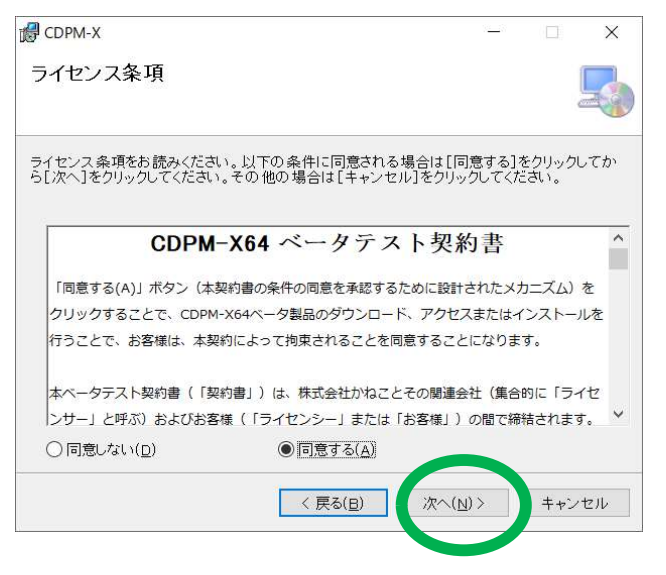

⑦ 「次へ」ボタンを選択していくとインストールは完了し、
「閉じる」ボタンを選択するとインストールは終了となります。

| CDPM-X                                   | - 🗆 X           |
|------------------------------------------|-----------------|
| インストールが完了しました。                           | 5               |
| CDPM-X は正しくインストールされました。                  |                 |
| 終了するには、[閉じる]をクリックしてください。                 |                 |
|                                          |                 |
|                                          |                 |
|                                          |                 |
|                                          |                 |
|                                          |                 |
|                                          |                 |
| Windows Update で、.NET Framework の重要な更新があ | るかどうかを確認してください。 |
|                                          |                 |
| 〈 戻る(日)                                  | 閉じる(C) キャンセル    |
|                                          |                 |